راهنمای استفاده از برنامهی TV Connect:

با استفاده از این قابلیت میتوانید، محتویات موبایل/ تبلت هوشمند خود شامل فایلهای چند رسانهای را بر روی تلویزیون به اشتراک بگذارید. برای این کار مراحل زیر را دنبال نمایید:

> ۱. برنامه TV Connect را از طریق لینک زیر دانلود و بر روی گوشی و تلویزیون نصب نمایید. https://play.google.com/store/apps/details?id=com.lvp.connect2tv برای نصب برنامه بر روی تلویزیون مراحل زیر را دنبال نمایید:

- ۱-۱. فایل برنامه اندروید را که از طریق کامپیوتر یا تلفن همراه دانلود کردهاید را بر روی حافظه جانبی کپی نمایید و
  حافظه جانبی را به تلویزیون متصل نمایید.
- ۲-۱. دکمه ی **۲** بر روی کنترل از راه دور را فشار دهید، از قسمت مدیر فایل، حافظه جانبی را انتخاب کنید و سپس برنامه ی مورد نظر خود را انتخاب و نصب نمایید.

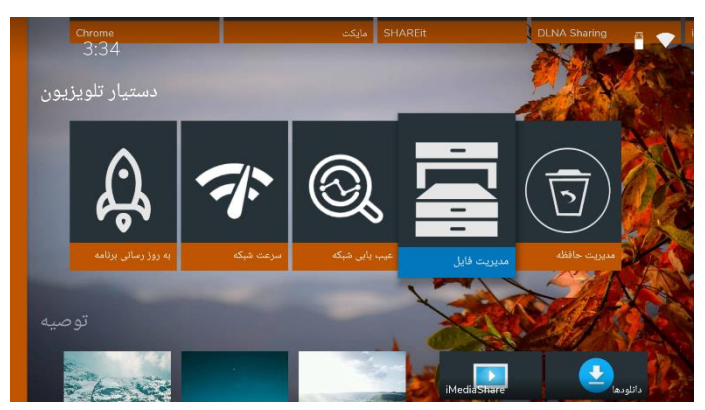

۲-۱. برای نصب یک برنامه، ابتدا باید از مسیر **۸** > ¢ > امنیت و محدودیتها، گزینهی "منابع ناشناس" را در حالت "روشن " قرار دهید.

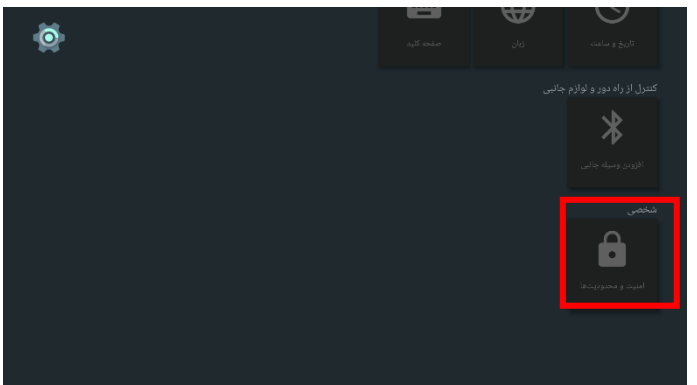

۲. دکمه ی 🏠 بر روی کنترل از راه دور را فشار دهید و گزینه ی همه برنامه ها را انتخاب نمایید. و برنامه TV Connect را باز نمایید.

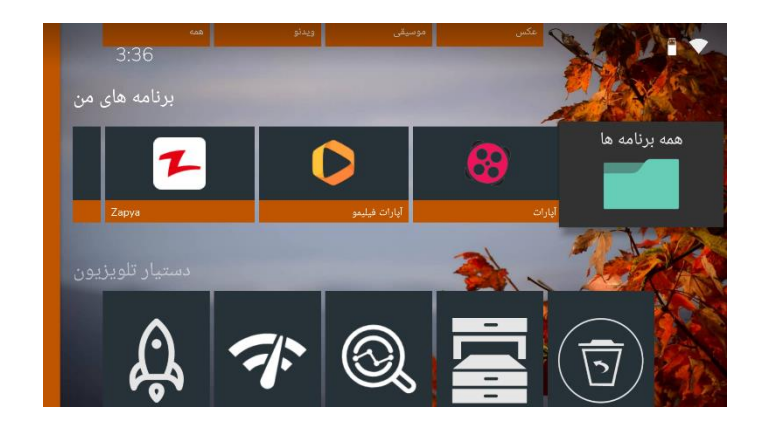

۳. تلویزیون و گوشی را به یک مودم مشترک متصل نمایید.

۴. وارد برنامه هم در گوشی و هم در تلویزیون شوید. در این حالت می بایست هم در گوشی و هم در تلویزیون نام هر دو نمایش داده شود.

| = TV Connect    | CONNECT |
|-----------------|---------|
| TV658_DVB       |         |
| MediaShareLab:1 |         |
| SM-6935F        |         |
|                 |         |
|                 |         |
|                 |         |
|                 |         |
|                 |         |
| Wedia File Name | •       |
|                 |         |

توجه:

در ابتدا از نمایش نام گوشی در برنامه TV Connect در خود گوشی اطمینان حاصل نمایید. زیرا در غیر این صورت در تلویزیون نیز نام گوشی نمایش داده نمیشود و در نتیجه کاربر نمی تواند محتویات چندرسانه ای گوشی خود را بر روی تلویزیون به نمایش بگذارد.

در صورت عدم مشاهده نام گوشی به موارد زیر توجه نمایید:

۱- در ابتدای نصب برنامه از شما مجوز دسترسی برنامه به اتصالات را میخواهد، آن را در حالت فعال قرار دهید.
 ۲- تمامی فیلترشکنهای موجود در گوشی را از مسیر "تنظیمات> برنامهها" در حالت توقف اجباری قرار دهید.